# **DS-PR1-60**

## **HIKVISION**

Afloje los tornillos de la cubierta trasera pararetire la cubierta. Mantenga pulsado

el reiniciobotón mientras enciende el radarhasta que el LED rojo y verde

2 Formateo

### Referencias 1 Indicador

A. Indicador de fuente de alimentación Verde fijo: detector encendido

B. Indicador de alarma de falla ente: Ocurrió una alarma de falla, Verde fijo: Alarma restaurada

C. Indicador de alarma de zona Rojo fijo: se produjo la alarma de zona, Verde fijo: Alarma restaurada

D. Indicador de formato Rojo

mitente: formateo exitoso

#### 4 Instalacion

Intes de que empieces:La altura de instalación recomendada es de 2,5 m. Asegúrese de que la superficie de montaje sea lo suficientemente resistente para soportar al menos 50 N, así como cuatro veces el peso del dispositivo y el soporte.

1 Montaje en techo

Montaje en techo
Fije el soporte de montaje en el detector con los cuatro tornillos suministrados.
Afloje los tornillos a ambos lados del soporte.
Ajuste el ángulo del detector.
Apriete los tornillos a ambos lados del soporte para completar la instalación..
Montaje en poste
Fije el soporte de montaje en el detector con los cuatro tornillos suministrados.
Afloje los tornillos a ambos lados del soporte.
Ajuste el ángulo del detector.
Apriete los tornillos a ambos lados del soporte para completar la instalación..

### 5 Test

Pruebe el radar después de la instalación para asegurarse de que esté correctamente montad Encienda el radar y asegúrese de que no haya ningún objeto grande en el área de monitoreo. Hacer la detección de acceso a Internet. . Descargue e instale el cliente IVMS-4200.2. Ingrese Control Panel-Modules Customizaton,

monitoreo: Teator la Deleccion de acceso a internet. Descargue e instale e i cliente IVMS-4200.2: Ingrese Control Panel-Modules Customizaton, seleccione Radar y haga clic en OK.3. Ingrese a la página Administración de dispositivos, seleccione el detector en la Lista de dispositivos en línea, haga clic en Editar configuración de red, cambie el puerto a 80 y haga clic en Agregar al cliente. Si la red del radar no es la misma que la de la PC, haga clic en Agregar dispositivo e ingrese la dirección IP del radar la ventana emergente.ventana para agregar el radar.Nota: debe activar el dispositivo para el primer uso. Seleccione el dispositivo en la Lista de dispositivos en línea, haga clic en Activar, ree una contraseña para activar el dispositivo. Es nane el código QR para obtener el manual del usuario del radar de seguridad.4. En el software cliente IVMS-4200, ingrese Control Panel-Radar.5. Cargar mapa: seleccione un mapa, ingrese el anchor real (m) y la altura (m) del mapa 6. Seleccione el detector de radar a la izquierda, haga clic y arrastre el detector al mapa.7. Muévase a lo largo del borde del campo de control requerido. Asegúrese de que la sental de objetivo (nueva flecha) se mueva dentro del area del radar (sector gris) que se muestra en el mapa agregado. Si la señal del objetivo no está dentro del sector, debe ajustar la posición de montaje o el ángulo del radar.

#### 6 Set Up

Escanee el código QR para obtener el manual del usuario. Set up via 4200 Client

1 add Zone for the Detector 1. En el software cliente IVMS-4200, ingrese Control Panel-Radar. 2. Haga clic en ... - Dibujar una zona manualmente, dibuje una zona en el área de detección de radar, ingrese el control detección de radar, ingrese el control de tección de radar. nombre de la zona y seleccione un tipo de zona (zona de advertencia, zona de advertencia) temprana o zona deshabilitada). ustedtambién puede hacer clic en ...-Dibuja una zona automáticamente l

#### 2 monitoring area. Add a Speed Dome for a Zone

Add a Spéted Dome for a Zone 1. Ingrese Configuración remota-Configuración de reglas inteligentes-Configuración de vinculación de cámara.2. Haga clic en + para agregar cámaras al radar. Seleccione un domo de velocidad en la lista de cámaras y seleccione una zona de aradar (o todo el (3) campo) en la lista de enlaces de zona. Calibrate the Speed Dome

Set Initial Position Set the initial position of the speed dome to ensure the tracking accuracy. 1. Seleccione un objeto de referencia a unos 50 m del domo Speed y seleccione un punto (en el objeto de referencia) cuva altura sea la misma que la del domo Speed.2. Ingrese la ten er bojeco de referencia parte a tata se animana que no de domo precaz. Ingresar a dirección IP del domo de velocidad en el navegador web para ingresar al cliente web.Ajuste el PTZ en la página de visualización en vivo para hacer que el punto se muestre en el marco. Haga clic en Zoom 3Da la mitad del punto en el marco.3. Ingrese Configuración-PTZ-Posición inicial y haga clic en Configurar para establecer la posición inicial

inicial. <u>A En A provision 3 a depundance</u> clic en <u>Energian a la provisiona de la provisiona de la provisiona de la velocidada a la izquierda. La escena real de la velocidadSe mostrara el domo 3. Haga clic y seleccione una coordenada en la lista Calibraton Positon a la derecha. Ajuste el PTZ para que el objetivo quede en el centro de la ventana de visualización en vivo alineándose con el signo + y haga clic en zoom +/para escalar el objetivo a un tamaño adecuado. Vuelva a hacer clic en la con un signo de objetivo + en el área de detección de radar. A juste el PTZ del domo de velocidad, alinee el signo central + con el objetivo en la escena,</u>

Nota: Configure al menos cuatro posiciones de calibracin distribuidas equitativamente si el domo Speed no estinstalado junto con el radar. Habilitar el seguimiento del domo de velocidad 1. En la página Configuración de seguimiento maestro-esclavo, haga clic en Seguimiento.2. Active el seguimiento.

Configurar a través del cliente web Ingrese la dirección IP del dispositivo en la barra de direcciones del navegador web. Ingrese el nombre de usuarioy contraseña para iniciar sesión en el cliente web. Para configuraciones detalladas, consulte Control de seguridadManual de usuario del pane

### Especifica

Model DS-PR1-60 1 RJ45 10M/100M self-adaptive. Netowrk Interface etection Range Iorizontal Angle 60 m 100° supports POE tandard ISAPI protocol, NAL2300 ut 3000 m<sup>3</sup> TTP, DNS, NTP, TCP, UDP, DHCP rotocol Max. Target Numbe Velocity Range Range Measure -87 to 87 m/s RP, and SSH Cover and Wall tamper-proof, and ±0.75 m Accuracy Velocity Measu blocking alarm 802.3at standard POE or 12 VDC The supplied power adapter is fo +0.1 m/s Power Interface 2 VDC power input. -40 C° to 65 C° Operation Temperat Accuracy Zone 10% to 90% 206+228+61 mm  $sion(W \times H \times D)$ -ch weak current output: 0.5 1.84 kg A/125 VAC,breakdown voltage: 1 Weight Bracket installation, Installation Height:1.2 m to 4 m Alarm Output A/240 VAC.breakdov height range: 2.5 2.5 KV Use only power supply listed below

Manufacturer: Shenzhen HONOR Electronic Co., Ltd. Model: ADS-26FSG-12 12024FPG

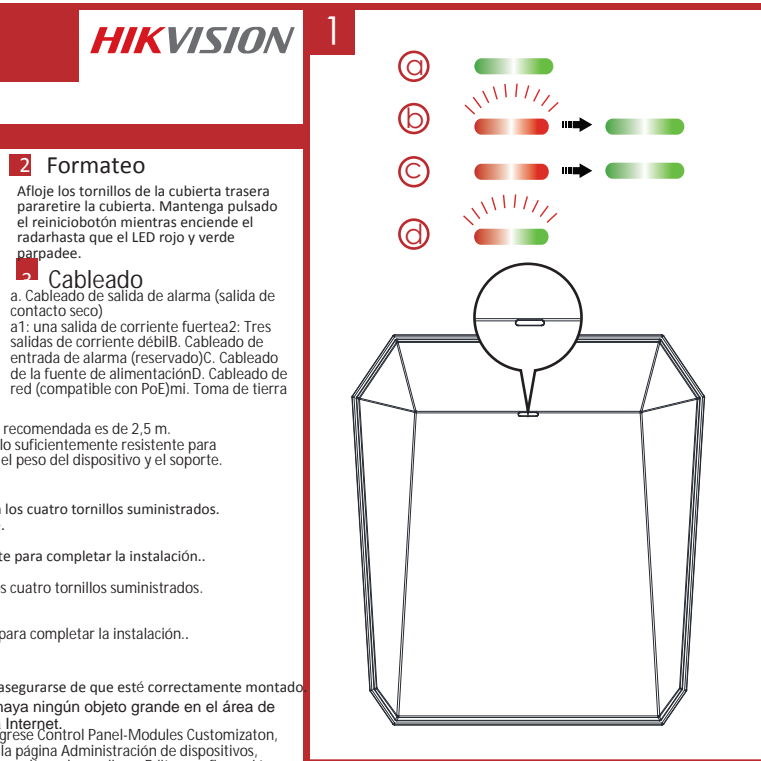

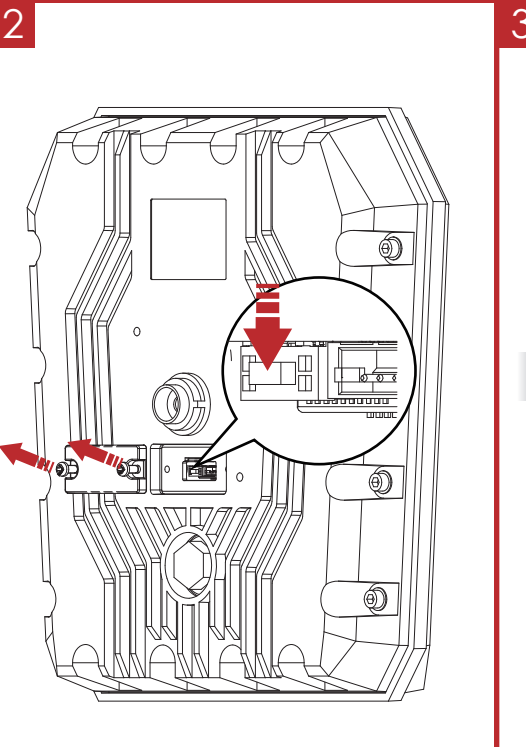

60.8

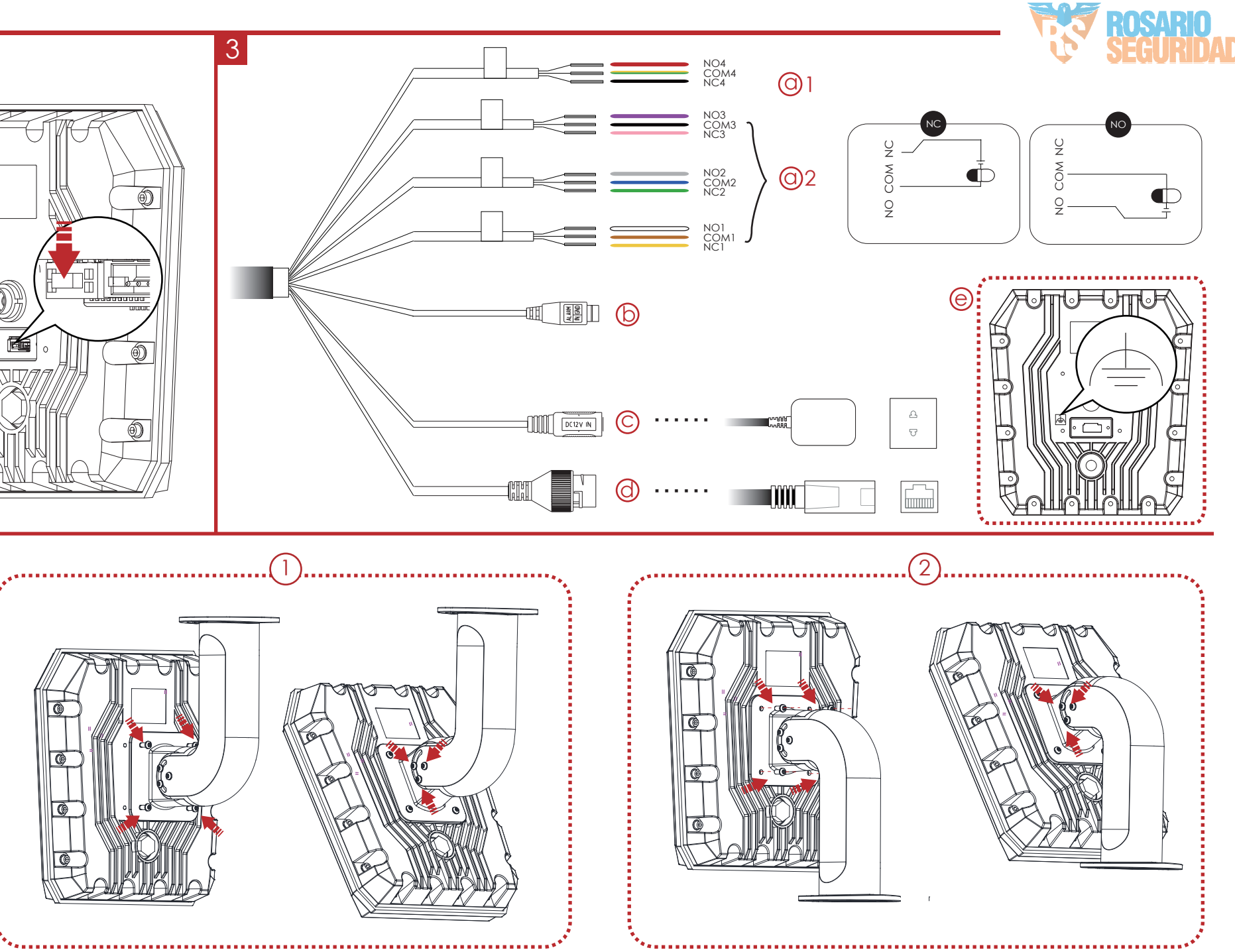

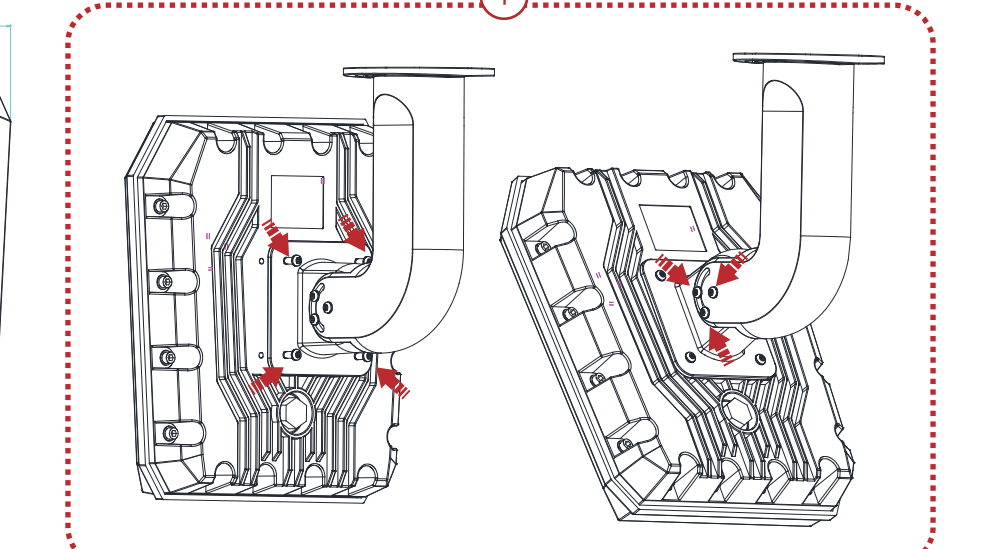

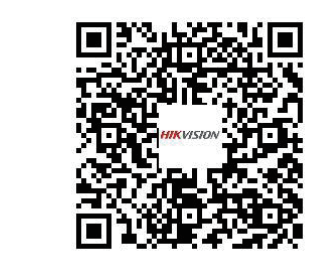

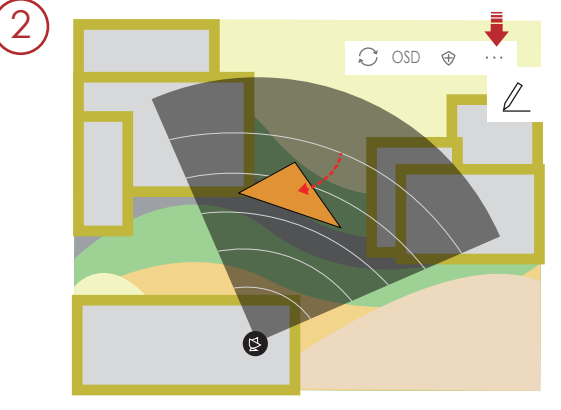

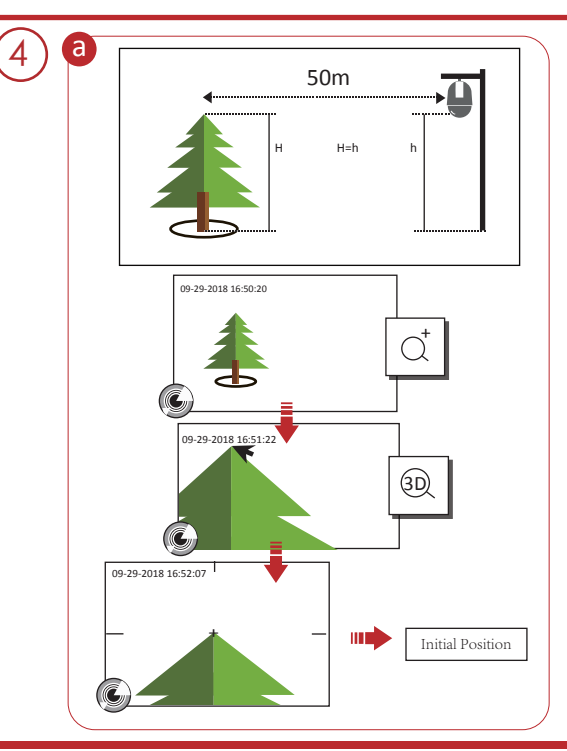

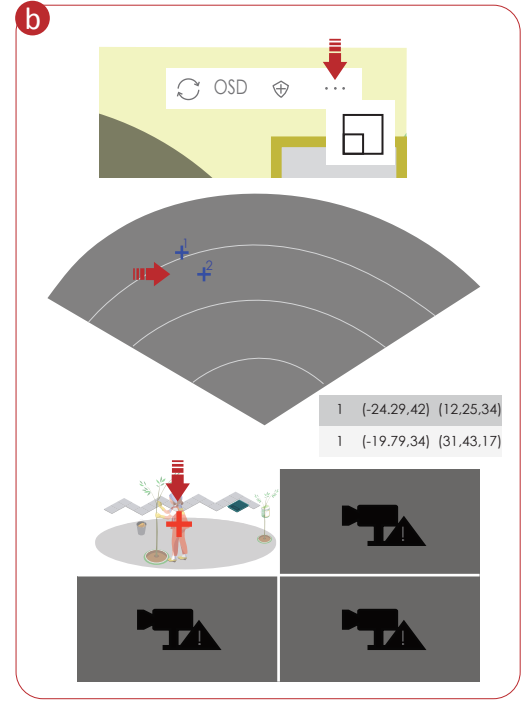

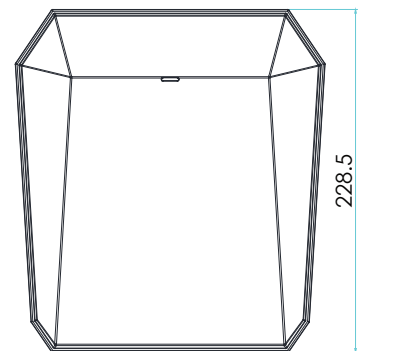

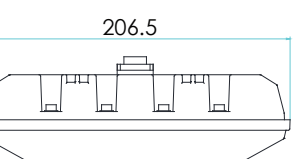

6

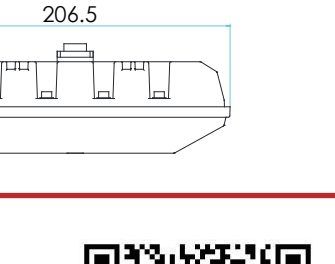

### **Product Information** COPYRIGHT ©2018 Hangzhou Hikvision Digital Technology Co., Ltd.

#### ALL RIGHTS RESERVED.

Any and all information, including, among others, wordings, pictures, graphs are the properties of Any and all information, including, among others, wordings, pictures, graphs are the properties of Hangzhou Hikivion Digital Technology Co., Lid. or its subsidiaries (hereinafter referred to be "Hikivision"). This user manual (hereinafter referred to be "the Manual") cannot be reproduced, changed, translated, or distributed, partially or wholly, by any means, without the prior written permission of Hikivision. Unless otherwise stipulated, Hikivision does not make any warranties, guarantees or representations, express or implied, regarding to the Manual. About this Manual

#### This Manual is applicable to the Security Radar.

Inis Manual is applicable to the Security Madar. The Manual includes instructions for using and managing the product. Pictures, charts, images and all other information hereinafter are for description and explanation only. The information contained in the Manual is subject to change, without notice, due to firmware updates or other reasons. Please find the latest version in the company website (http://overseas.hikvision.com/en/). Please use this user manual under the guidance of professionals.

**HIKVISION** Trademarks Acknowledgement and other Hikvision's trademarks and logos are the properties of Hikvision in various jurisdictions. Other trademarks and logos mentioned below are the properties of their respective owners.

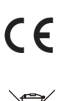

This product and - if applicable - the supplied accessories too are marked with "CE" and comply therefore with the applicable harmonized European standards listed under the RE Directive 2014/53/EU, the EMC Directive 2014/30/EU, the LVD Directive 2014/35/EU, the

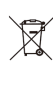

Directive 2014/53/EU, the EMC Directive 2014/30/EU, the LVD Directive 2014/53/EU, the RoHS Directive 2011/65/EU. 2006/66/EC (battery directive): This product contains a battery that cannot be disposed of as unsorted municipal waste in the European Union. See the product documentation for specific battery information. The battery is marked with this symbol, which may include lettering to indicate cadmium (Cd), lead (Pb), or mercury (Hg). For proper recycling, return the battery to your supplier or to a designated collection point. For more information ee:www.recvclethis.info

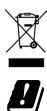

2012/19/EU (WEEE directive): Products marked with this symbol cannot be disposed of as unsorted municipal waste in the European Union. For proper recycling, return this product to your local supplier upon the purchase of equivalent new equipment, or dispose of it at designated collection points. For more information see: www.recyclethis.info

This product operates in a European non-harmonised frequency band.